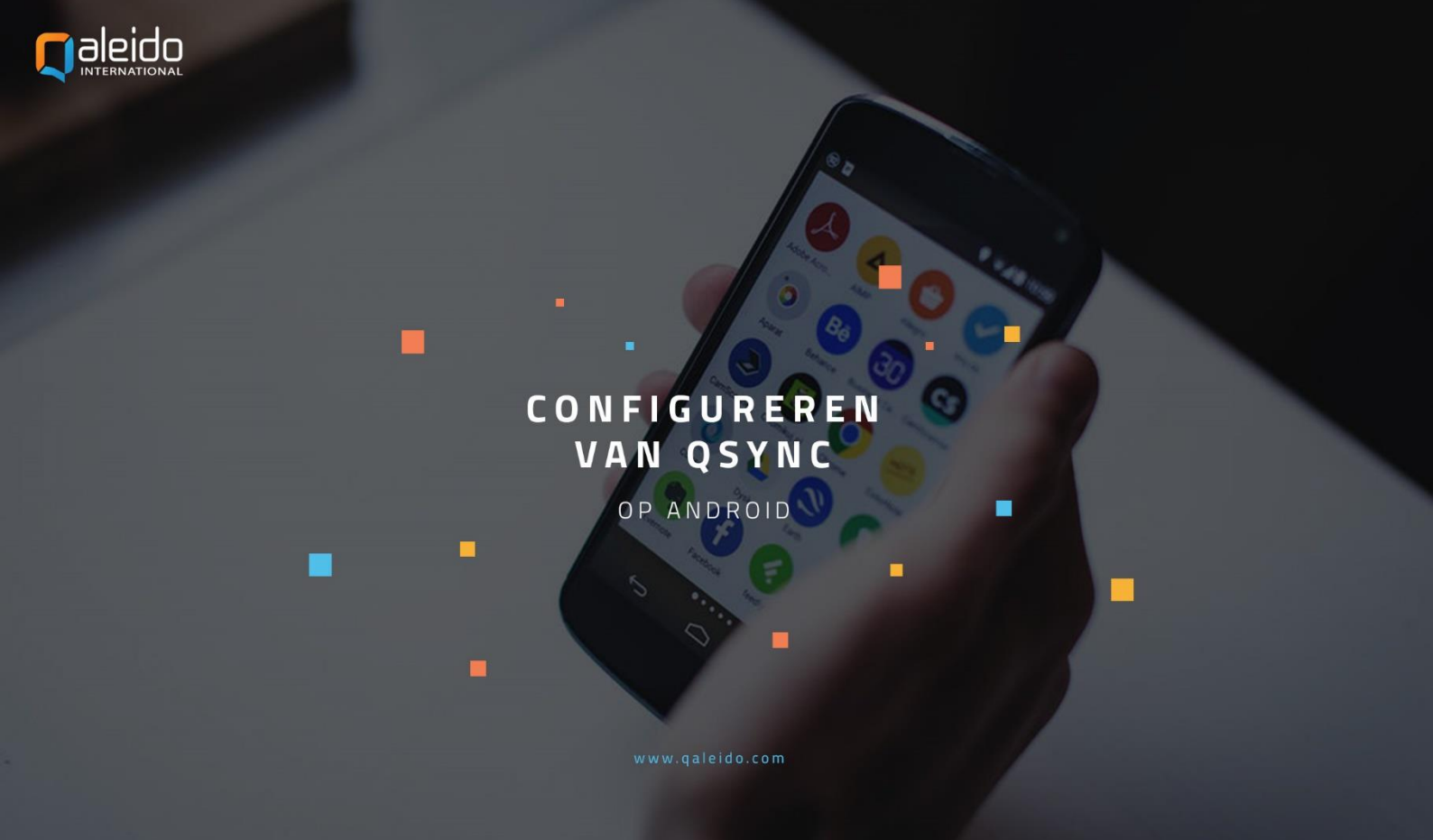

# COLOFON

Copyright/Disclaimer

Niets uit deze uitgave mag worden gepubliceerd, verspreid of verveelvoudigd, waaronder begrepen het reproduceren door middel van druk, offset, fotokopie of microfilm of in enige digitale, elektronische, optische of andere vorm dan ook zonder voorafgaande schriftelijke toestemming van de auteur(s) en uitgever.

Deze auteursrechtelijke beperking omvat eveneens de reproductie en verspreiding van een deel of delen van de handleiding voor gebruik door een onderneming, organisatie of instelling of door een natuurlijk persoon, behalve voor persoonlijk gebruik of voor studie van strikt persoonlijk karakter, of door enig nieuwsmedia, al dan niet geïllustreerd tijdschrift, periodiek of magazine, hetzij in digitale vorm, online of anderszins, inclusief omroepmedia. Alle rechten voorbehouden.

Bij het samenstellen van deze handleiding is de grootste zorg besteed aan de juistheid van de hierin opgenomen informatie.

S.C. Team Qaleido Software S.r.I. kan echter niet verantwoordelijk worden gehouden voor enige onjuist verstrekte informatie via deze handleiding.

Handelsmerken

Microsoft, MS-DOS, Windows, Windows Vista, Windows NT, Windows Server, Windows Mobile, ActiveSync, Windows Media, Excel, Internet Explorer, MSN, Outlook, PowerPoint en Word zijn gedeponeerde handelsmerken van Microsoft Corporation in de Verenigde Staten en/of andere landen.

Java, J2ME en alle andere op Java gebaseerde merken zijn gedeponeerde handelsmerken van Sun Microsystems, Inc. in de Verenigde Staten en andere landen.

Google is een gedeponeerd handelsmerk van Google, Inc. in de Verenigde Staten en/of andere landen.

Qaleido is een gedeponeerde handelsmerk van S.C. Team Qaleido Software S.r.l.

Qaleido International B.V. P.O box 127. 8250 AC Dronten, Netherlands PHONE +88 777 96 00| E-MAIL support@qaleido.com | INTERNET http://www.qaleido.com KvK LELYSTAD 32143209 | BTW-NR NL8201.74.403.B01 | IBAN NL23 SNSB 0871 6049 81 | BIC SNSBNL2A

#### <u>QSync installeren</u>

Installeer eerste de QSync client vanuit de PlayStore.

# CONFIGUREER HET QSYNC ACCOUNT OP UW ANDROID-TOESTEL

Volg de onderstaande stappen om uw QSync account te configureren:

Druk op het QSync pictogram op uw toestel..

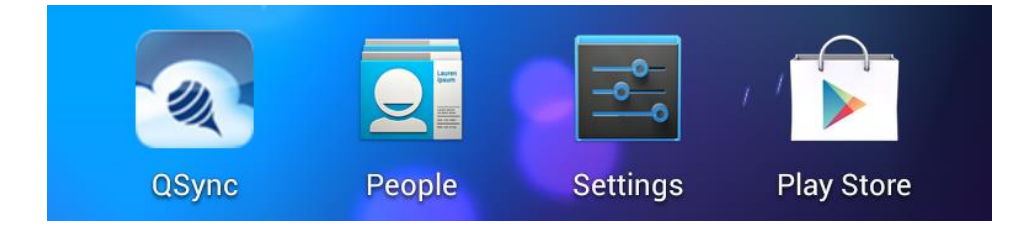

Om een QSync account toe te voegen, drukt u op de menuknop aan de rechteronderzijde van het scherm. De New Account-optie wordt nu zichtbaar. Druk op de New Account knop..

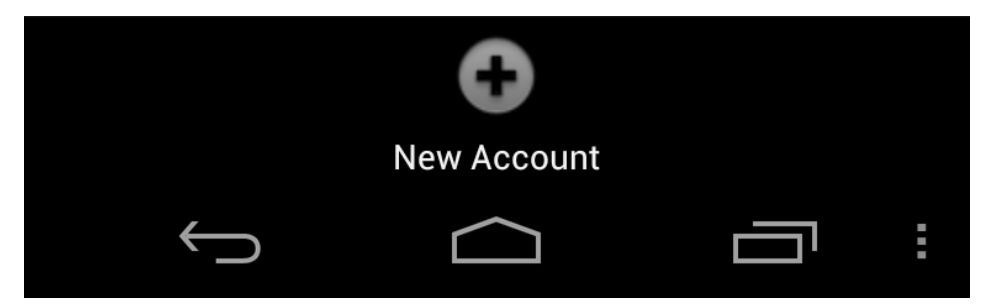

Provider: Custom

Custom Authentication Server: https://qsyncauth.qaleido.com

Druk op de Login knop in het add account venster

| QSync                                                                                      |
|--------------------------------------------------------------------------------------------|
| Provider                                                                                   |
| Custom 👻                                                                                   |
| You can press the login button to complete the form by logging in to selected server Login |
| Custom Authentication Server                                                               |
| https://gsyncauth.galeido.com                                                              |
| Username                                                                                   |
|                                                                                            |
| Token                                                                                      |
|                                                                                            |
| Save Show Token                                                                            |

Zodra u de server hebt ingevoerd, klikt u op Inloggen. In het volgende scherm voert u uw gebruikersnaam en wachtwoord in, zoals deze worden weergegeven in venster Instellingen/SyncMobile sectie Qsync van Qaleido Communications:

| nson@solc | charles.joł |
|-----------|-------------|
|           | •••••       |
| gin       | L           |

De UUID- en Token-waarden zullen worden gegenereerd.

| Token |            |  |  |
|-------|------------|--|--|
| ••••• |            |  |  |
|       |            |  |  |
|       |            |  |  |
| Save  | Show Token |  |  |
|       |            |  |  |

Om de Token waarde uitdrukkelijk weer te gegeven, vinkt u het Show Token-selectievakje aan.

| Token                           |            |  |
|---------------------------------|------------|--|
| 1618837290520357e5100a391097287 |            |  |
|                                 |            |  |
| Save                            | Show Token |  |

Druk op de Save knop in het add account venster.

Het account wordt aangemaakt en weergegeven in lijst met accounts.

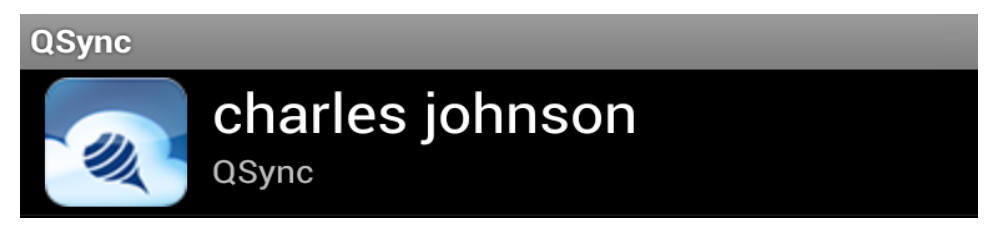

Druk op de regel van uw account in venster accounts.

De QSync en "trash"-containers worden getoond in de QSync Storage tab.

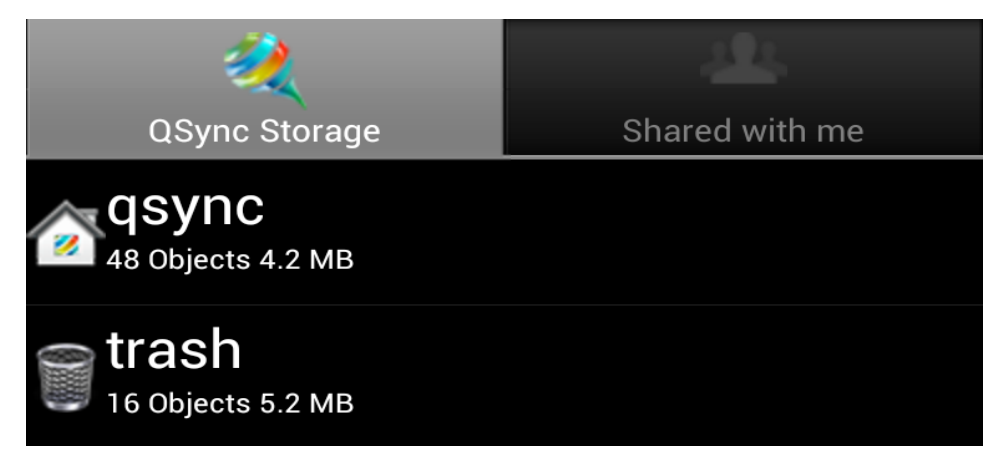

| qsync: /                   | QDisk                    |  |
|----------------------------|--------------------------|--|
| Documents                  | 🗟 合 Webdisk              |  |
| - Downloads                | charles johnson personal |  |
| Dowinioads                 | Downloads                |  |
|                            | Pictures                 |  |
| Pictures                   | Trash                    |  |
|                            | Shared with me           |  |
| 🛌 charles johnson personal | land by me               |  |
|                            | Operations               |  |

Door de QSync container te openen ziet u de QDisk-mappenstructuur van uw account.

De trash container is de tegenhanger van de Trash map van Qaleido en bevat alle verwijderde bestanden/mappen van de QDisk van de gebruiker. De QDisk bestanden en mappen kunnen alleen permanent worden verwijderd, als ze zijn verwijderd uit de trash container op het Android-toestel of uit de Trash map in Qaleido.

De Shared with me tab bevat de QDisk-bestanden en -mappen die door andere gebruikers met u gedeeld zijn.

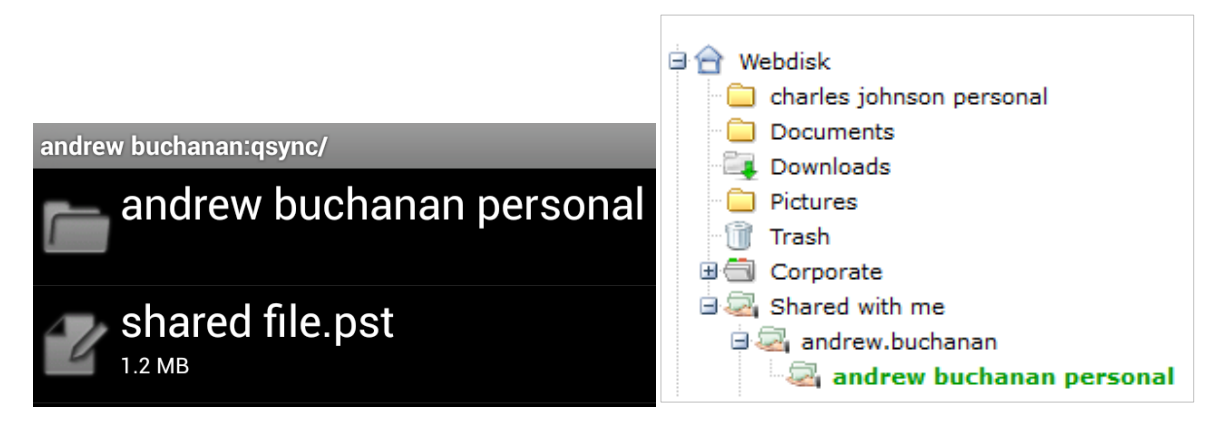

Bovendien zal, bij beheerders/power users de Corporate map wordt weergegeven in de Shared with me sectie.

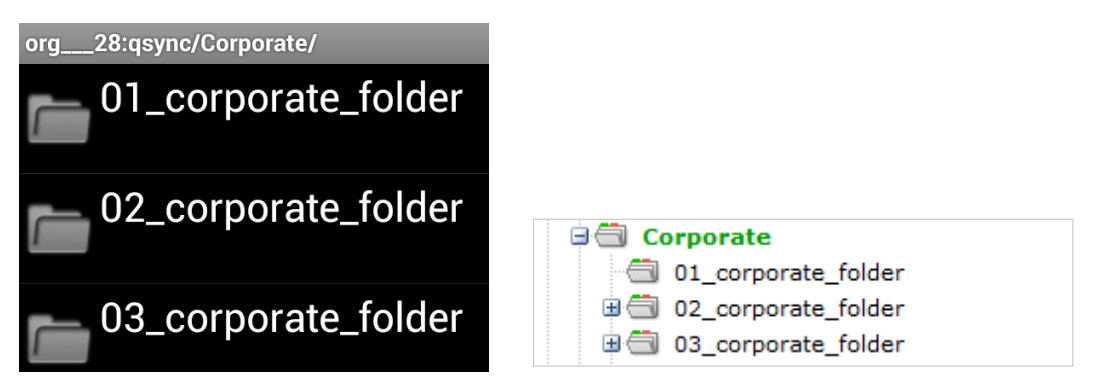

# DATABEHEER OP ANDROID-TOESTELLEN

Om op een Android-toestel een nieuwe map toe te voegen, drukt u in het accountvenster op de menuknop in de rechteronderzijde.

Kies de Add Folder optie.

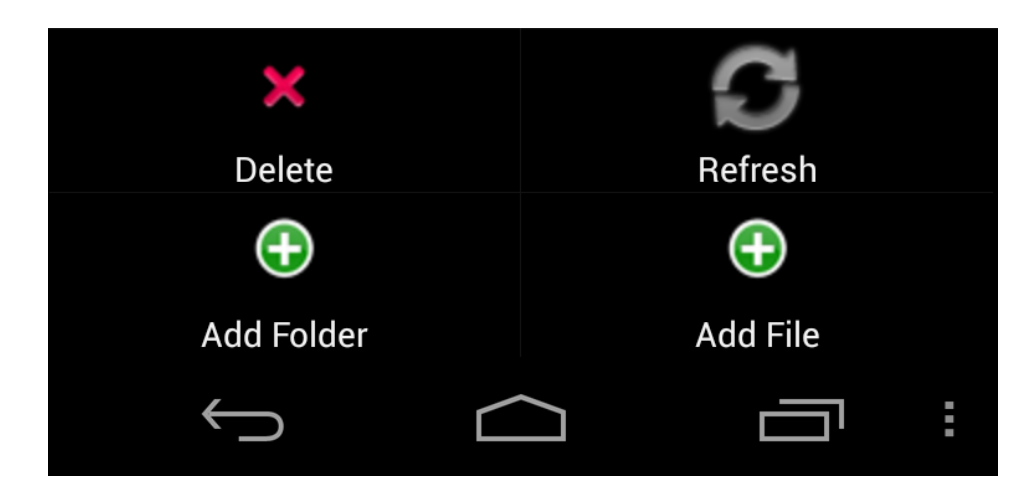

Geef de naam op van de nieuwe map in het Add Folder venster en druk op de Add knop.

| Add Folder                 |        |  |
|----------------------------|--------|--|
| Enter new name for folder: |        |  |
| qsync new folder           |        |  |
| Add                        | Cancel |  |

De nieuwe map zal worden toegevoegd aan de QDisk-mappenstructuur.

| qsync: /                 |                                                                                          |  |
|--------------------------|------------------------------------------------------------------------------------------|--|
| Documents                |                                                                                          |  |
| Downloads                |                                                                                          |  |
| Pictures                 | B B Webdisk                                                                              |  |
| charles johnson personal | <ul> <li>□ charles johnson personal</li> <li>□ Documents</li> <li>□ Downloads</li> </ul> |  |
| qsync new folder         | Pictures     qsync new folder                                                            |  |

Om op een Android-toestel een nieuw bestand toe te voegen, drukt u de menuknop aan de rechteronderzijde.

Kies de Add File optie.

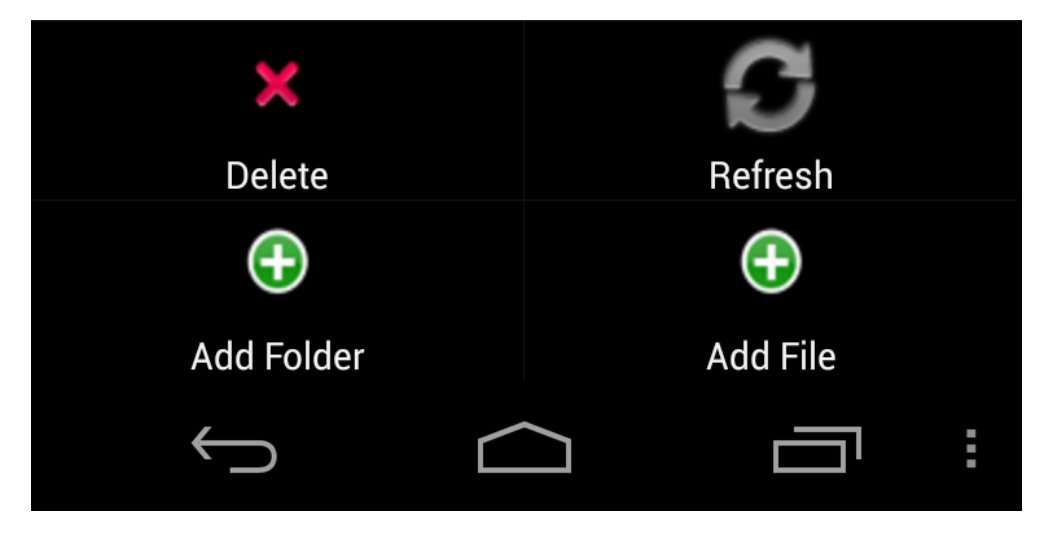

Dat wordt het venster getoond dat de opties bevat om het bestand te selecteren dat u wilt toevoegen.

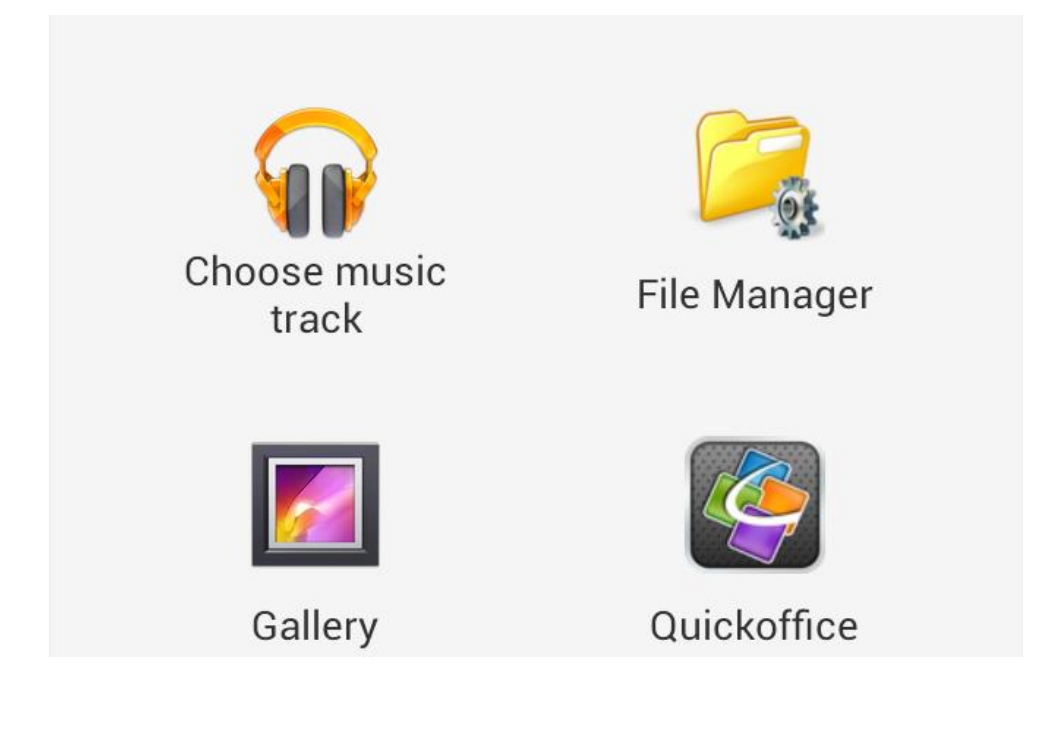

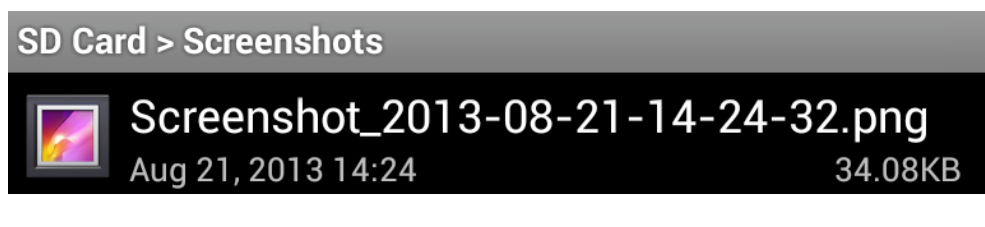

qsync: /qsync new folder/

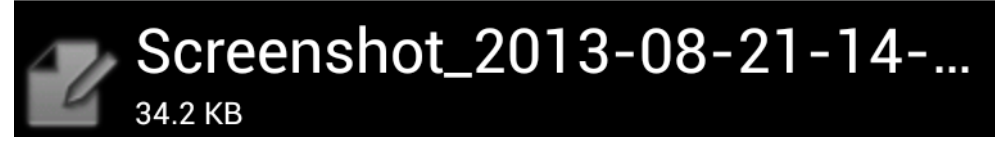

# DATASYNCHRONISATIE OP ANDROID-TOESTELLE

Om de gegevens tussen het Android-toestel en Qaleido te synchroniseren, moet u de QSynctoepassing op uw toestel opstarten. Het synchronisatieproces start elke keer als de QSync-toepassing wordt gestart.

Als de QSync-toepassing al geopend is, kunt u synchroniseren door te drukken op de menuknop in de container en vervolgens Refresh te kiezen.

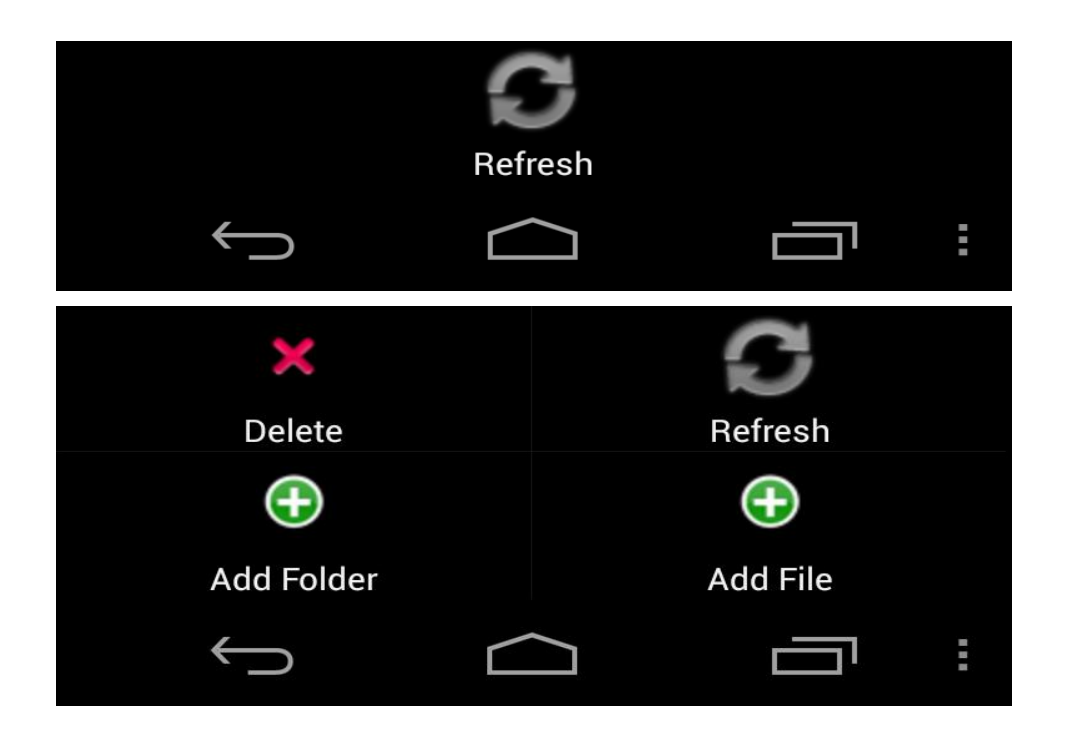

Na afloop van de synchronisatie zullen de laatste wijzigingen die zijn aangebracht op het toestel en ook op Qaleido, zowel zichtbaar zijn op het toestel als in Qaleido.

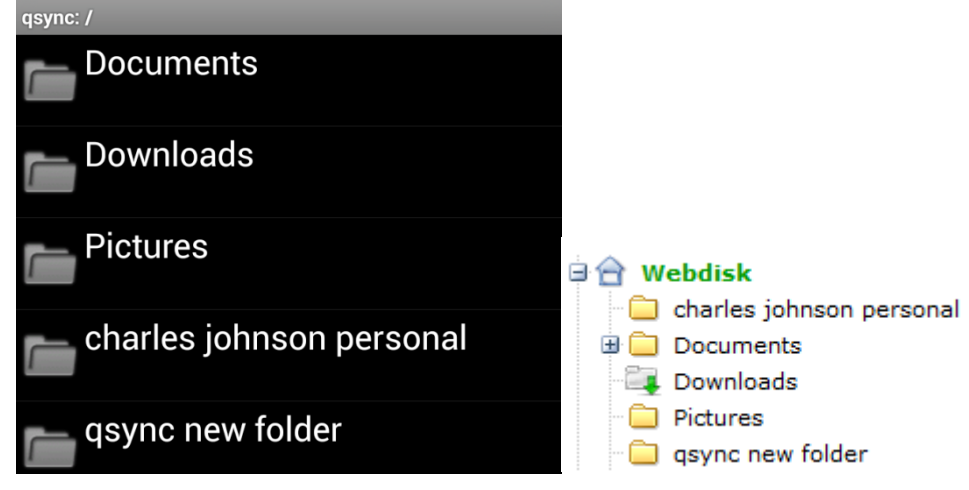

Qaleido International b.v. PO Box 127, 8250 AC Dronten, The Netherlands phone: +31 321 701 777 fax: +31 851 030 010 info@qaleido.com www.qaleido.com Version 1.8.2016.02.02.14.45 Security Partners

Security partners:

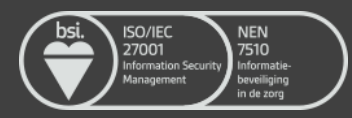